# **PROCEDURE FLOA/PROTECTED**

# Avant de souscrire un contrat

## 1- Je vérifie les critères d'éligibilité

- Être salarié (retraite ou chef d'entreprise)
- Avoir une adresse en France métropolitaine et Corse
- Ne pas avoir d'incident bancaire (réaliser une demande Auto-CB au 0969395726 avec la CB du client)
- Être âgé entre 21 et 79 ans
- Vérifier que le client à un téléphone chargé sur lui et qu'il fonctionne

## 2- Les pièces justificatives à fournir

#### Les pièces d'identités acceptées :

• Carte d'identité française en cours de validité **ou expirée depuis moins de 5 ans** (seulement si le client était majeur lors de sa délivrance).

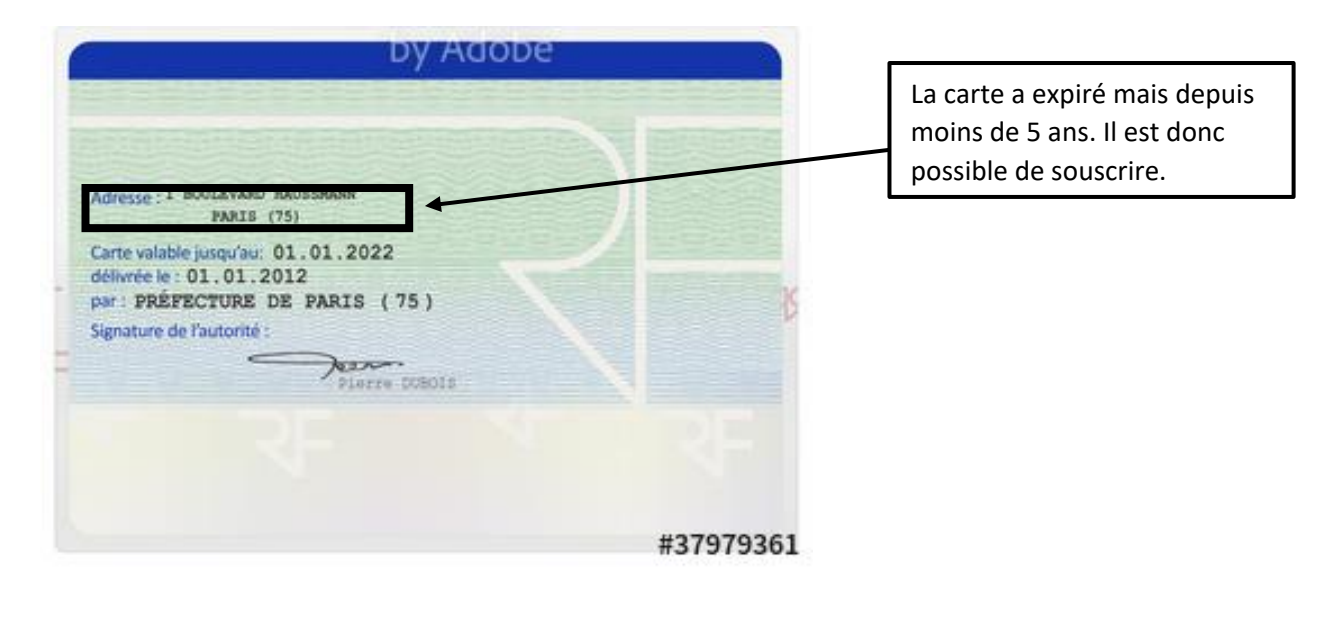

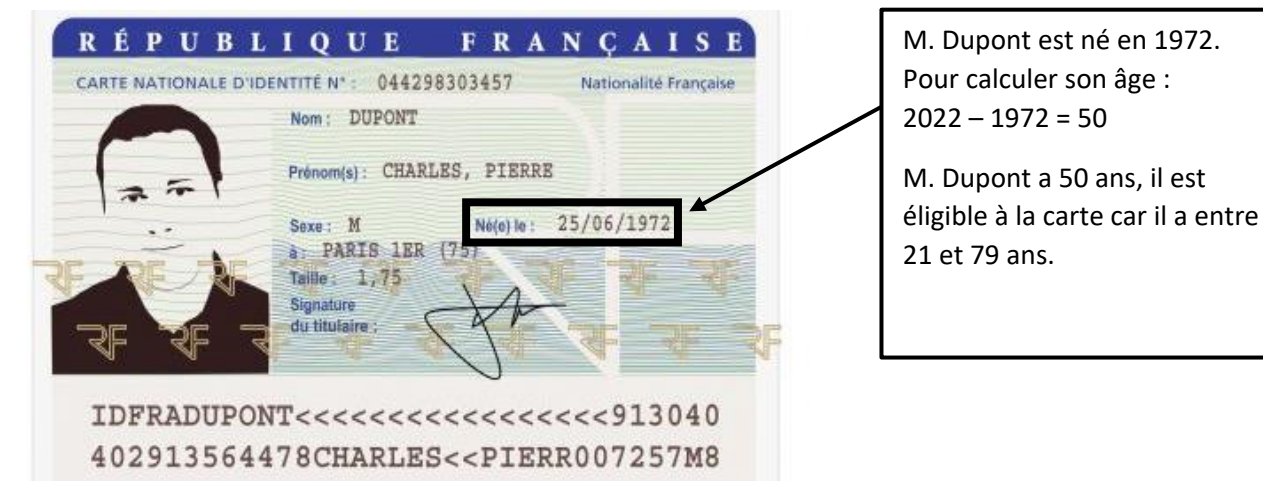

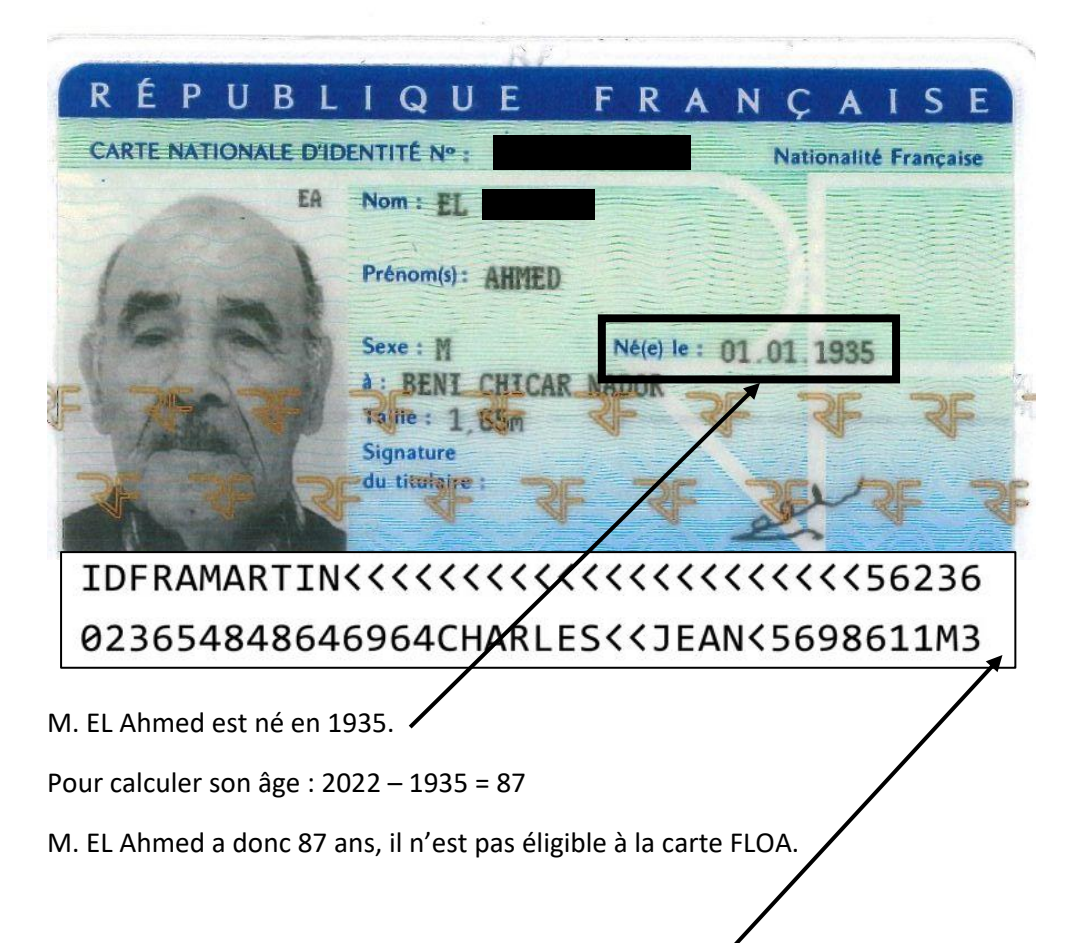

Les numéros et lettres en bas de la carte doivent être lisibles.

• Un passeport de l'Union Européenne en cours de validité. (Il ne doit pas être expiré, il doit être signé)

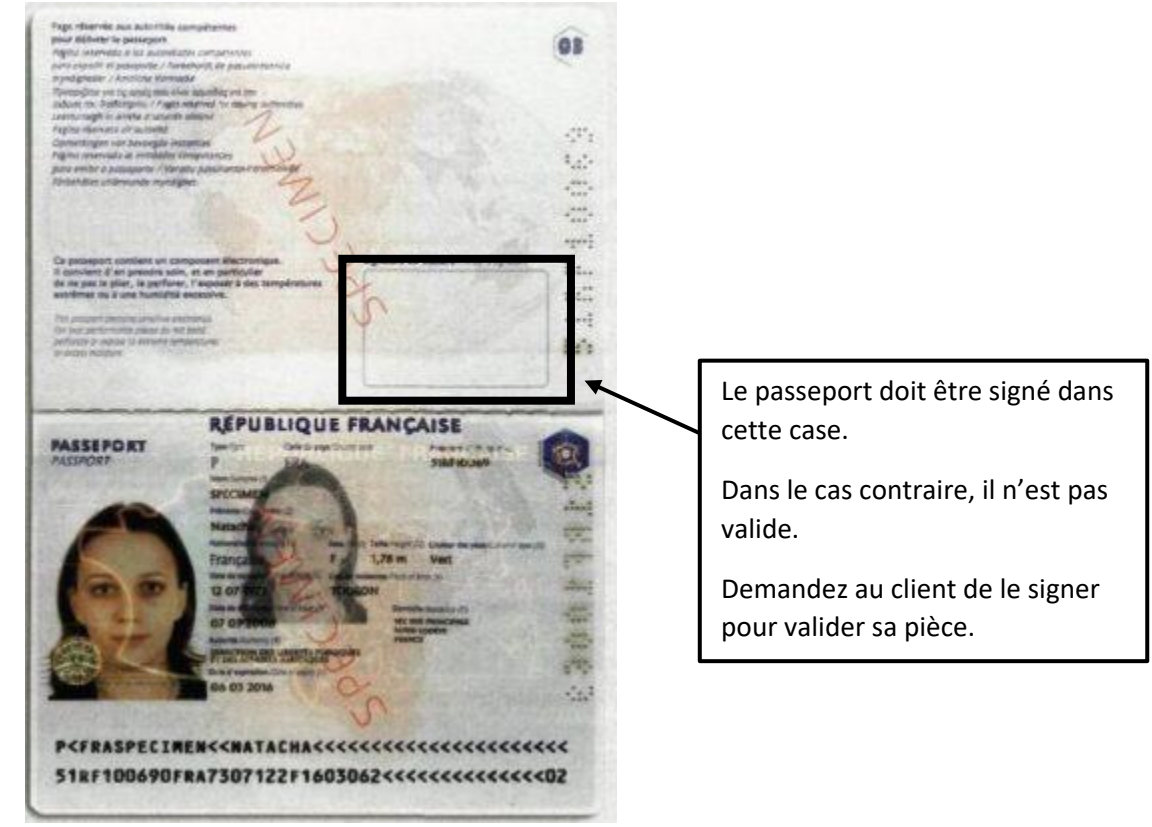

• Pièce d'identité d'un pays de l'Union Européenne (exemple Espagne)

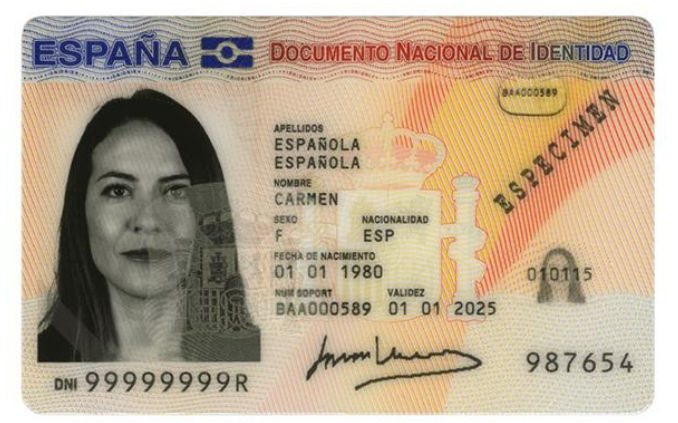

• Titre de séjour en cours de validité

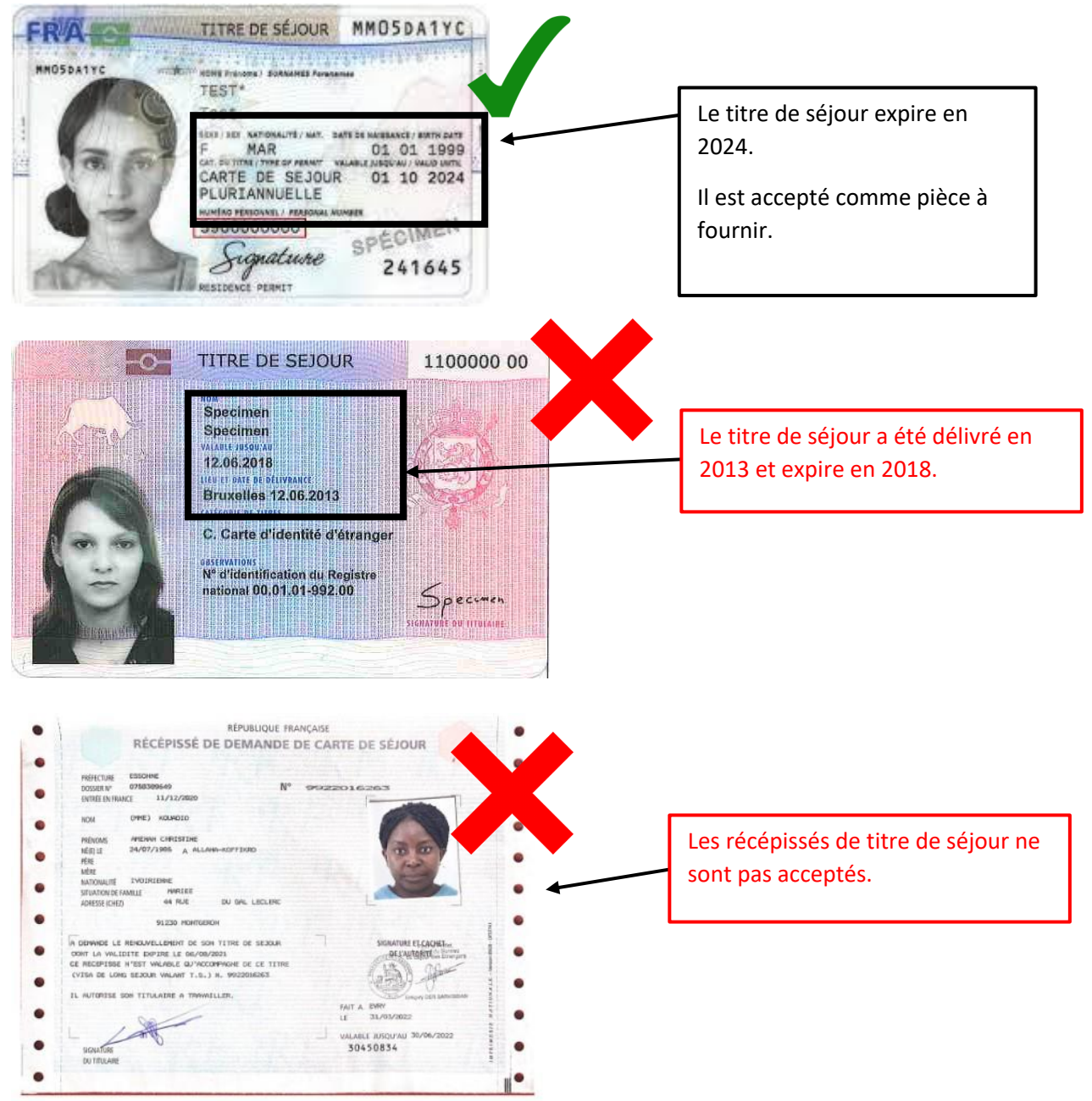

• Permis de conduire **français** en cours de validité (nouveau format uniquement).

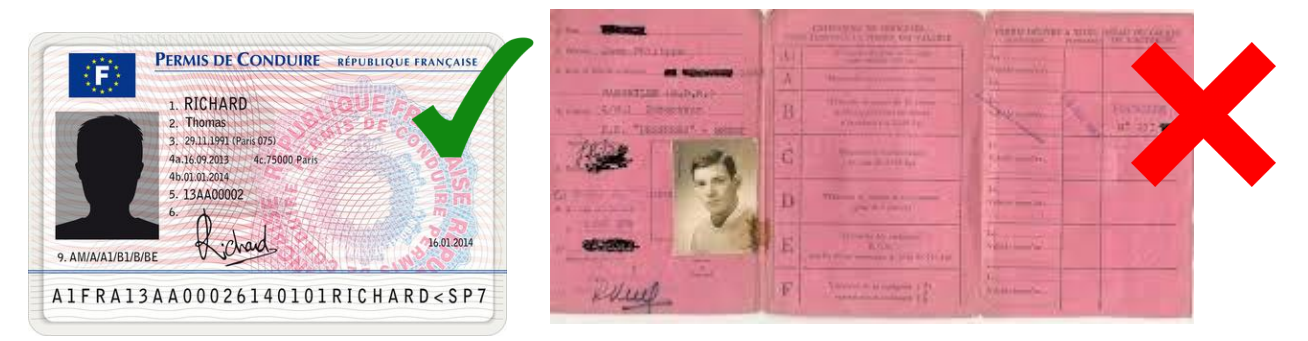

### Les justificatifs de domicile acceptés

Demander un justificatif de domicile si l'adresse présente sur la pièce d'identité ou le RIB ne correspond pas.

- Si adresse CNI ou RIB bonne, pas besoin de JDD. Possibilité de demander au client si l'adresse est encore utilisable. Exemple : Adresse des parents / Suivi de courrier.
- Si pas bonne, demander un JDD de moins de 3 mois : Factures électricité, gaz, téléphone, Internet - ou le dernier Avis d'imposition, bulletin de salaire, taxe foncière, taxe d'habitation - carte grise ou attestation d'assurance voiture.
- Si pas de JDD sur place, je mets l'adresse de la pièce d'identité et je dis au client, une fois rentré chez lui, de le transmettre au service client.

Veillez à ce que le document fourni soit bel et bien au nom et prénom du client car il sera refusé dans le cas contraire

#### Les justificatifs acceptés :

• Une facture d'eau, d'électricité ou de téléphone de moins de 3 mois.

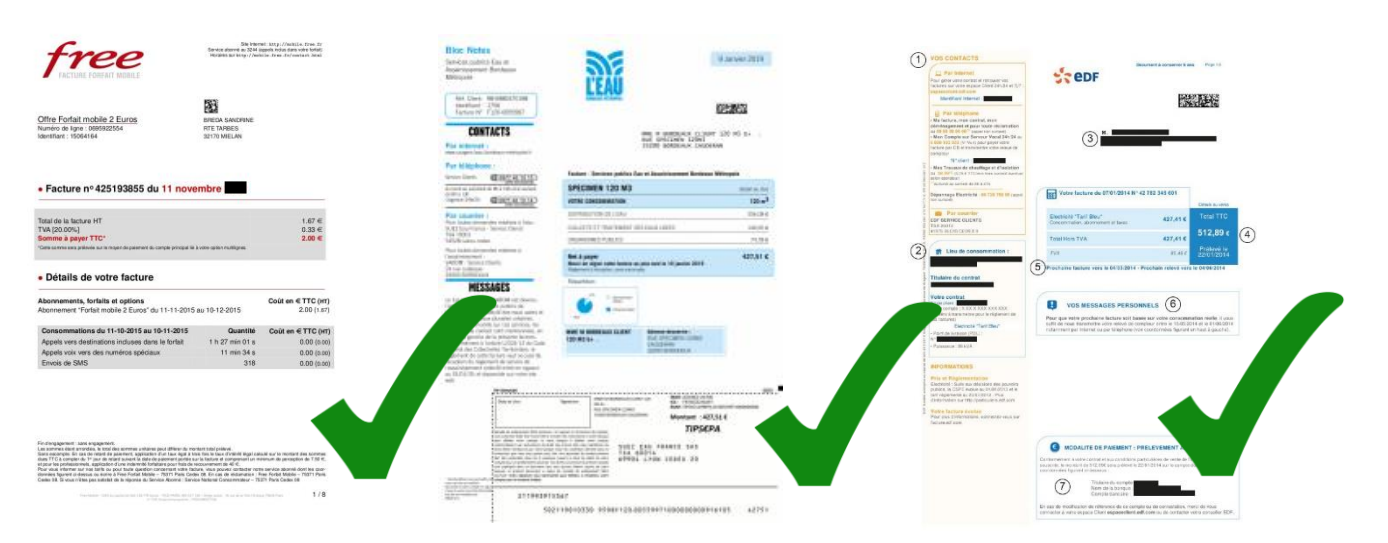

• Une attestation d'assurance.

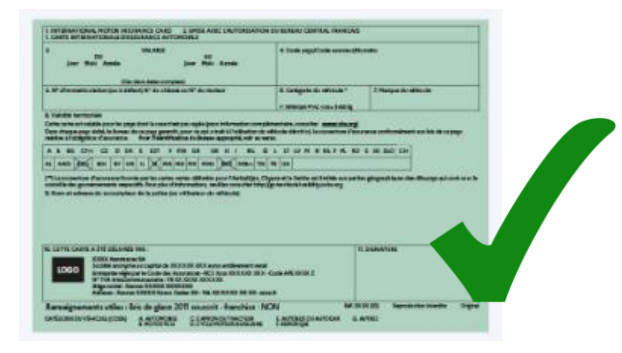

#### • Le dernier avis d'imposition.

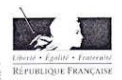

DIRECTION GÉNÉRALE DES FINANCES PUBLIQUES AVIS D'IMPÔT IMPÔT SUR LE REVENU ET PRÉLÉVEMENTS SOCIAUX SUR les revenus de 2018

Retrouvez cet avis sur impots.gouv.fr Pour vos démarches, pas besoin d'original : il suffit de foumir une photocopie, vérifiable sur impots.gouv.fr/verifavis

47033

CENTRE DES FINANCES PUBLIQUES

- Votre situation -

Avec la mise en place le 1er janvier 2019 de

à la source, votre imposition sur la non exceptionnels de 2018 est annulée. Vous le bénéfice de vos réductions et crédits d'impôts. Vous retrouverez plus d'informations à l'intérieur 0€

373,00 €

N INAUGUT UND. 101 PAICH. CO. THE EXCENDING CELENI 3. INP & MICILLARIE CTILL IN LAUGUTAT DIM LIDE

MONTANT DE VOTRE IMPÔT Montant restitué

avis.

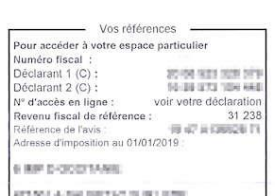

HT TO LA DAUGE TAT DUR LEDE Numéro FIP : 4<sup>Th</sup> en les le déloThes à Numéro de rôle : 011 Date d'établissement : 10/07/2019

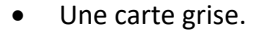

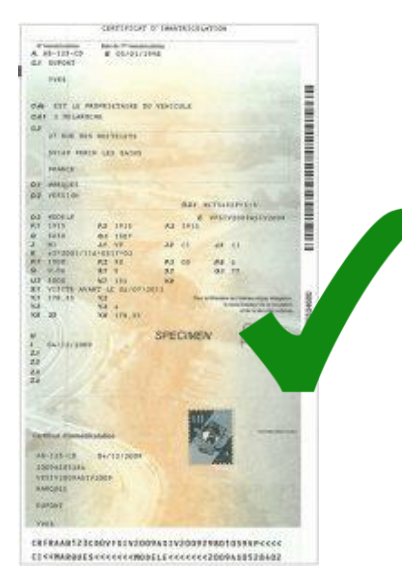

| CONTACTER                                                                                                    | e er                                                                                                    | Le contrat EDF ou l'attestation de                                |
|----------------------------------------------------------------------------------------------------|----------------------------------------------------------------------------------------------------|-------------------------------------------------------------------|
| Control<br>edi.fr<br>mili.minidentibili: EDF2000<br>mili.minidentibili:<br>Plantakiphase<br>Di.uati.nutaentibili: still ne jangut.20m<br>Di.uati.nutaentibili: still ne jangut.20m<br>Di.uati.nutaentibili: still ne jangut.20m                                                                                                    | EDON ENFLORTATION<br>100 AVENUE DE CODIEV<br>34100 VILLMENTVE-BARNE-GEORGEE                                                                          | domicile EDF ne peuvent pas être<br>considérés comme JDD par FLOA |
| (Remargional - (elagos)<br>MonCorponal Soviety Vicer<br>09 79 63 53 33<br>(Remarginal - (ela nam)<br>Preseguinal - (ela nam)<br>En recourser<br>En recourser<br>En recourser                                                                                                    | ATTESTATION TITULAIRE DE CONTRAT                                                                                                    |                                                                   |
| The de consemilation<br>100 AVENUE DE CHOISY<br>94190 VILLENEUVE SAINT-                                                                                                    | Par la préserie, EDF abasis que l'estesprise SDBM EXPLOITATION est<br>atuatienent tituleurs d'un control auges d'EDF pour l'entraçõe (ga dise au 100 |                                                                   |
| GEORGES<br>Titulaire du contrat<br>SDBM EXPLOITATION                                                                                                    | AVENUE DE CHCHCH, MIND VELENAUM-SUMMI-ALEXALES.<br>Ce contral a liké listéh au nom de Tenteprise 808M EXPLOTATION vor la beer de<br>aux disbendome.  |                                                                   |
| N° de clean - 5 400 743 687<br>N° de canque - 4 00 + 632 945 200<br>promision transmitte pour le réglement de<br>von tectures)<br>Hactorne - Tart Res -                                                                                                    | Pour server et veiter ou que de droit.<br>A Paris, le 10 décembre 2015.                                                                              |                                                                   |
| Point de lumiten (PGL): N°     14400(540806)     Pointence : 000 NVA                                                                                                    | Collaure<br>Utare constant DP                                                                                                    |                                                                   |
| 1. Constant of the second second se |                                                                                                    |                                                                   |
|                                                                                                    |                                                                                                    |                                                                   |
|                                                                                                    | Paulinas Extensions<br>as a descenta                                                                                                    |                                                                   |
|                                                                                                    | and.                                                                                                    |                                                                   |

## Les coordonnées bancaires (RIB) :

• Soit la version papier que le client peut retrouver à la fin de son chéquier soit la version qu'il peut télécharger sur son appli mobile. Le RIB doit provenir d'une banque domiciliée en France (Société Générale, Caisse d'épargne, CIC, BNP, Boursorama, Fortuneo, Hello Bank...)

|                                                      |                                                  | RELEVÉ D'IC  | DENTITÉ BANCAIRE |         |
|------------------------------------------------------|--------------------------------------------------|--------------|------------------|---------|
| <b>TTULAIRE D</b><br>lom et prénom<br>adresse postal | <b>DU COMP</b><br>n du titulaire<br>le généralem | TE:          |                  |         |
| Code banq                                            | ue                                               | Code Guichet | Numéro de compte | Clé RIB |
| XXXXX                                                |                                                  | XXXXX        | X000XX0000X      | XX      |
| IBAN                                                 | FRX                                              | ****         | XXXXXXXXX        |         |
| BIC                                                  | XXX                                              | XXXXXXXXXX   |                  |         |

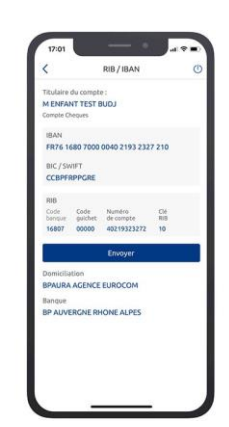

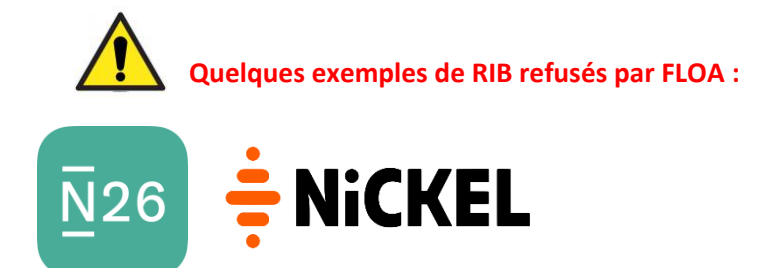

(!) Veillez à ce que le document fourni soit bel et bien au nom et prénom du client car il sera refusé dans le cas contraire

# **Comment réaliser l'AUTO-CB ?**

On ne peut pas initier un contrat FLOA sans au préalable avoir un numéro d'autorisation de la banque de France (AUTO-CB).

Pour cela il suffit d'appeler un serveur vocal (numéro gratuit : 09 69 39 57 26) et de rentrer les numéros de la carte ainsi que sa date de validité (le serveur vocal demandera également le cryptogramme mais il suffit d'appuyer sur la touche « # »).

Enfin, le serveur communiquera un numéro d'autorisation composé de 6 chiffres (il sera répété 2 fois).

Une deuxième possibilité est que le serveur vocal donne le message suivant : « Autorisation refusée ». Alors demander au client s'il a bloqué sa carte pour les dépenses internet (si tel est le cas, aller sur l'application de la banque pour débloquer temporairement les paiements internet). Si ce n'est pas le cas, refaire un dernier essai puis passer au client suivant.

### Les cartes bancaires acceptées :

Sont acceptées pour AUTO-CB toutes cartes bancaires Française hormis Electron/Maestro et compte carte (Pass, Honey, American express...) :

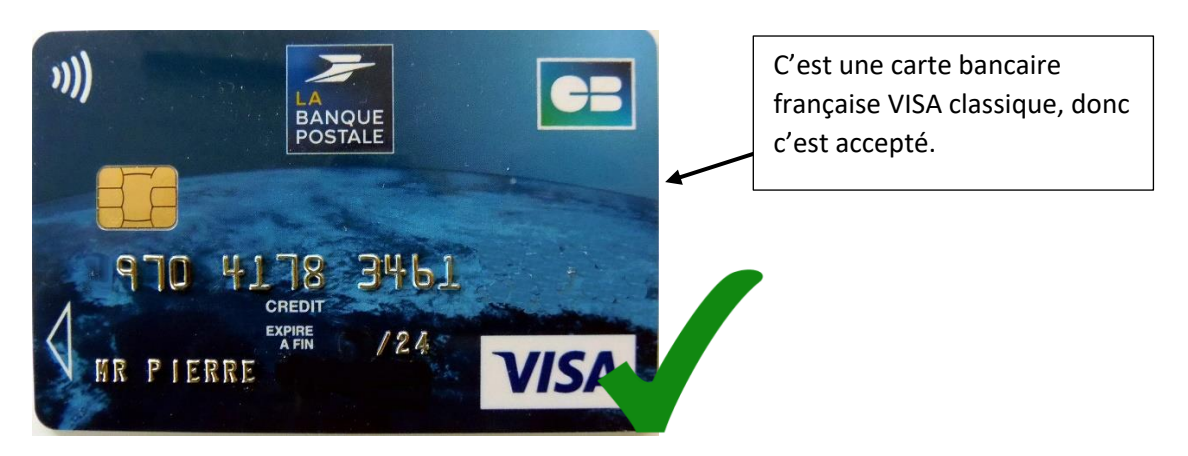

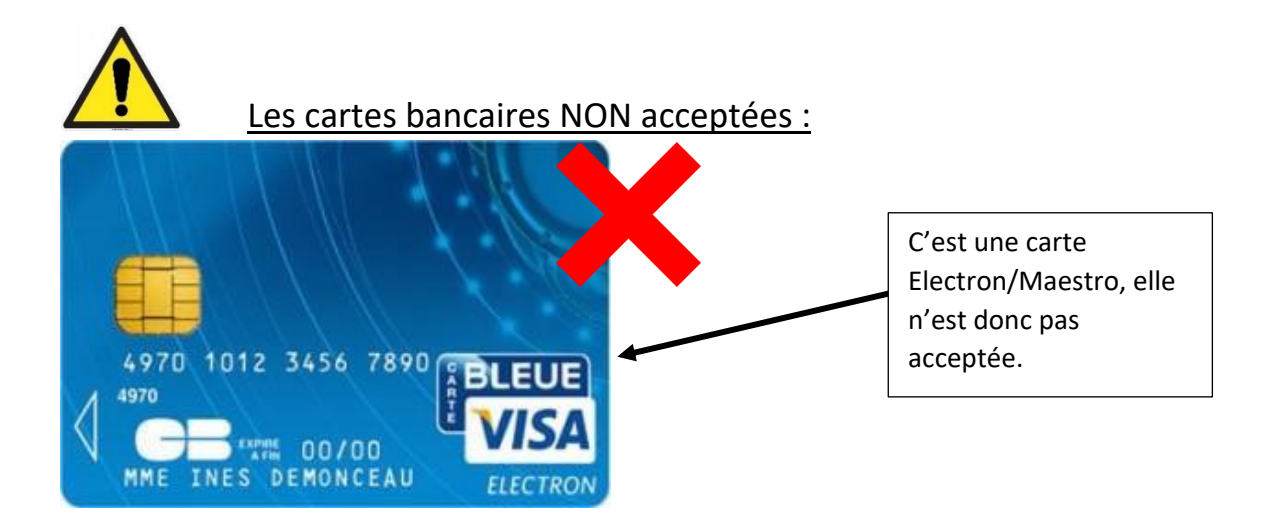

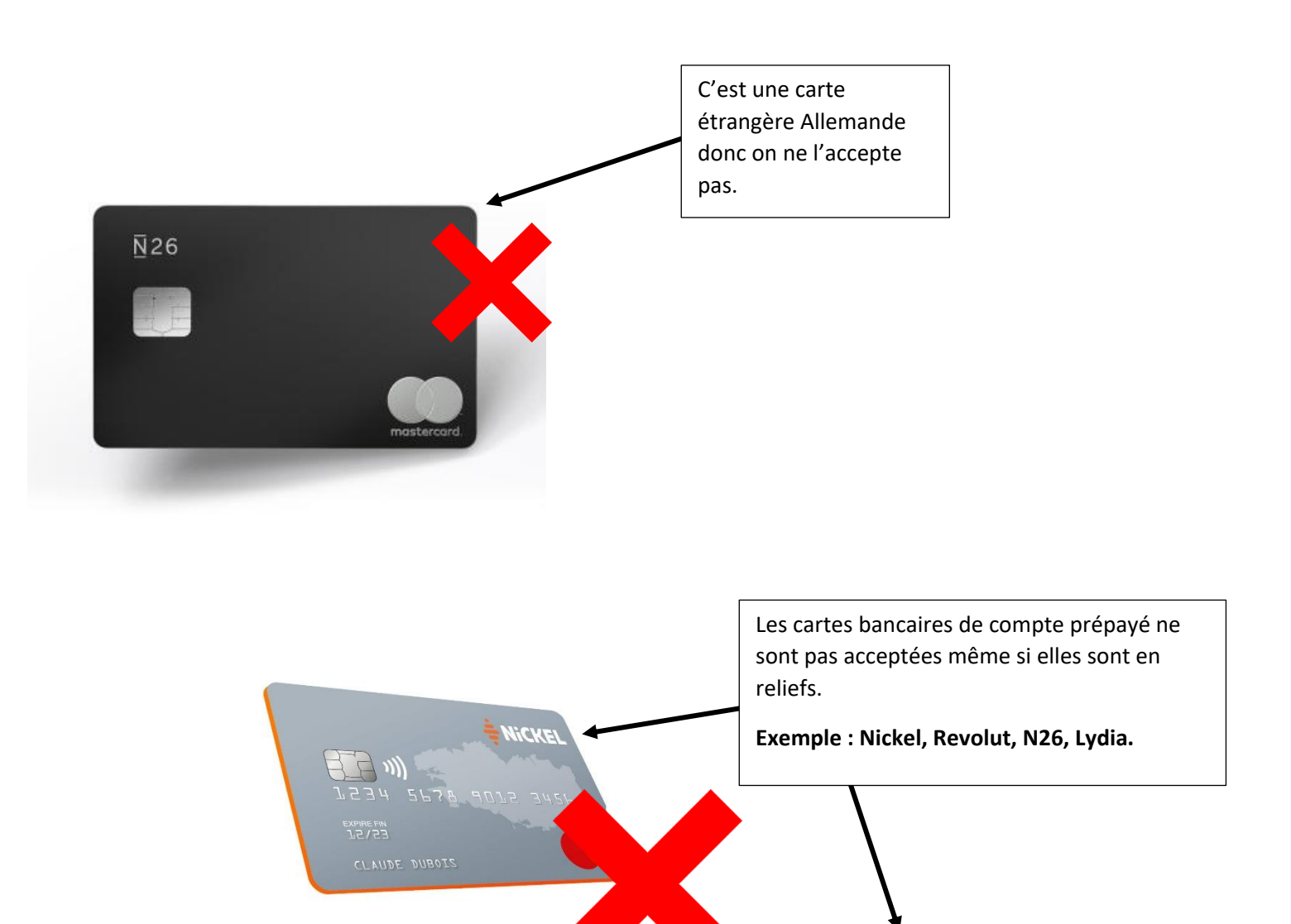

<u></u>
<u>N</u>26

)))

CAMILLE LEGRAND 1234786215

5355 9012 1234 5678

10/53

# Comment réaliser un contrat FLOA ?

Une fois tous les documents pris en photo et l'AUTO-CB réalisée, vous allez pouvoir monter votre contrat FLOA-PROTECTED. Munissez-vous d'une tablette ou d'un smartphone pour pouvoir réaliser un contrat.

#### Il y a 2 façons de vous rendre sur la page souscription de Floa :

- Grâce à l'application FDV France (voir book Application FDV)
- Ou via ce lien → <u>https://www.floabank.fr/carte-casino-magasin-client-vendeur</u>

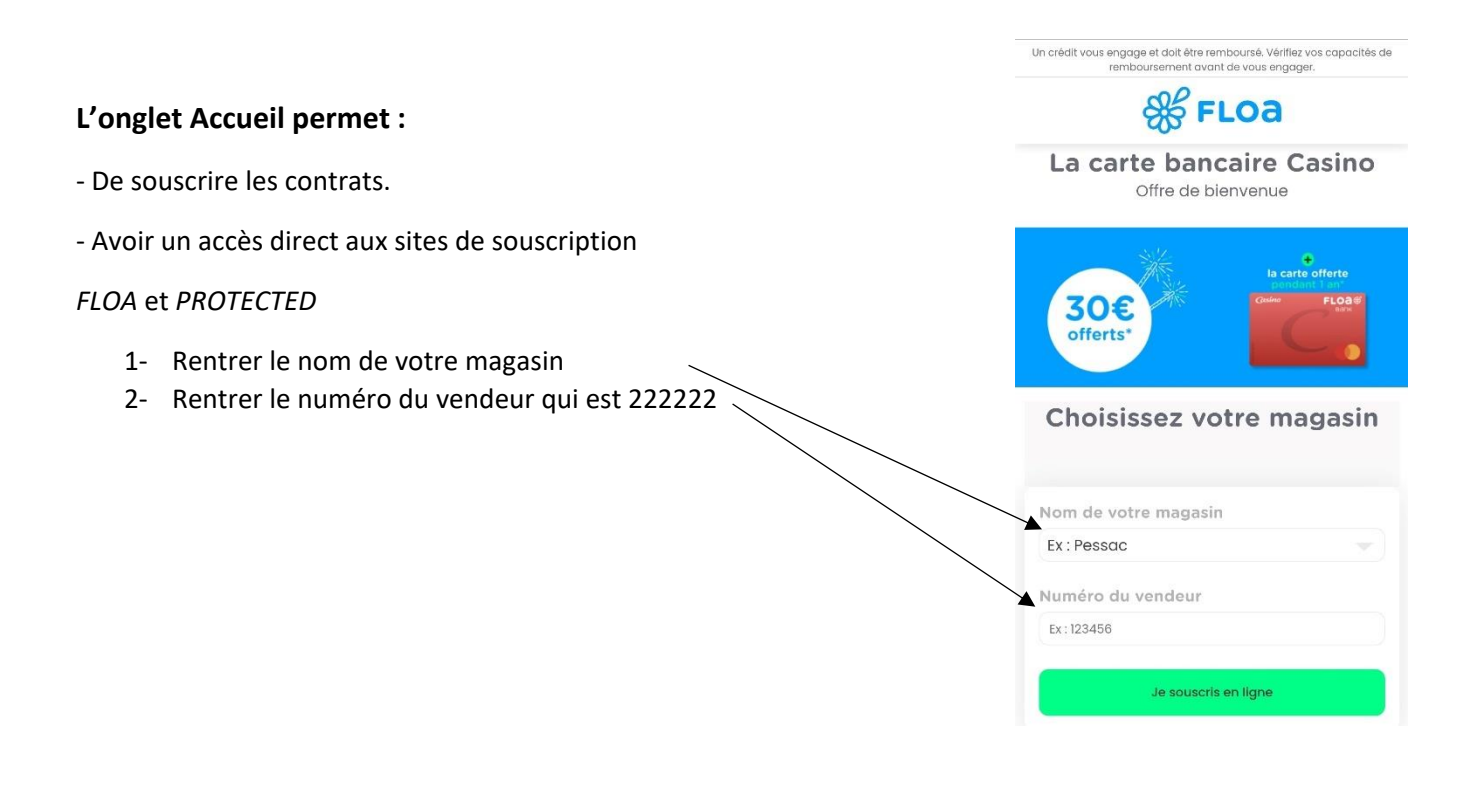

# A. Monter un dossier FLOA

# 1) Identité

| Pour un homme, client puis clique | cliquer sur <b>Monsieur,</b> ensuite rentrer le Nom, Prénom, ema<br>r sur suivant.                                                                                                    | ail du<br>Obligatoire                                                                                                    |
|-----------------------------------|----------------------------------------------------------------------------------------------------|----------------------------------------------------------------------------------------------------|
| ldentité 🔘                        | Identité                                                                                                    |                                                                                                    |
| Informations<br>personnelles      | Civilité *<br>Monsieur Madame<br>Nom *                                                                                                    | Les noms et prénoms doivent être<br>identiques à ceux sur la pièce<br>d'identité. En cas de <b>fautes de frappe</b> ,<br>le dossier va être refusé.                            |
| Finalisation                      | Saisissez votre nom à l'identique de votre pièce d'identité Prénom * Saisissez votre prénom à l'identique de votre pièce d'identité Email *                                                                                               | Attention à ne pas faire de fautes dans l'adresse Email.                                                                                                    |
|                                   | Je souhaite recevoir les meilleures offres partenaires de FLOA Bank Suivant + Si vous décidez de souscrire à la présente offre de crédit, vos données feront l'objet d'un traitement par FLOA Bank Pour plus d'informations, cliquez-lci. | Avant de cliquer sur le<br>bouton suivant, assurez-<br>vous avec le client qu'il n'y<br>ait aucune erreur dans les<br>informations et montrer au<br>client chaque page d'info. |

Pour une femme, cliquer sur Madame, rentrer son Nom et son Nom de naissance (si elle est mariée), son Prénom, son email et cliquer sur suivant. Si le nom de naissance est le même que son nom actuel, il faut le noter une deuxième fois dans la case « Nom de naissance »

| FLOa #                                                             |                              |
|--------------------------------------------------------------------|------------------------------|
| dentité                                                            |                              |
| Civilité *                                                         | $\sim$                       |
| Monsieur                                                           | -                            |
| Nom *                                                              |                              |
| Saisissez votre nom à l'identique de votre                         | s pièce d'identité           |
| Nom de naissance *                                                 |                              |
| Saisissez votre nom de naissance/jeune<br>plêce d'identité         | fille à l'identique de votre |
| Prénom *                                                           |                              |
| Saisissez votre prénom à l'identique de v                          | otre pièce d'identité        |
| Email *                                                            |                              |
| Je souhaite recevoir les meilleures of<br>partenaires de FLOA Bank | fres                         |
| + Si vous décidez de souscrim à la p                               | orésente offra de crédit.    |

Conseil : Pour éviter les fautes dans la prise d'information gardez la pièce d'identité du client avec vous pour remplir cette page.

|                              |                                                                                                    | Ecrire l'adresse du client. Assurez-vous<br>que l'adresse est similaire à la pièce<br>d'identité ou RIB.                       |
|------------------------------|----------------------------------------------------------------------------------------------------|----------------------------------------------------------------------------------------------------|
| Identité 💿                   | Coordonnées                                                                                                    | Sinon, prenez l'adresse indiquée sur le justificatif de domicile.                                                              |
| Informations<br>personnelles | Adresse *                                                                                                    |                                                                                                    |
| Budget o                     | Complément d'adresse                                                                                                    | A préciser si c'est une<br>résidence, appartement,                                                                             |
| Options                      | Code postal ou ville *                                                                                                    | escalier, étage                                                                                                    |
| Finalisation                 | Saisissez votre code postal ou votre ville.                                                                                                    |                                                                                                    |
|                              | Téléphone domicile                                                                                                    | Pas obligatoire                                                                                                    |
|                              | Téléphone portable *         Vatre n° de téléphone mobile est necessaire pour recevoir le SMS et finaliser demande         Précédent       Sui         + Si vous décidez de souscrire à la présente offre de crédit, vos données feront l'objet d'un Pour plus d'informations, cliquez-ici. | votre<br>Vont<br>Vont<br>Natement par FLOA Bank                                                                                |
|                              | A<br>b<br>v<br>a<br>ir                                                                                                    | vant de cliquer sur le<br>outon suivant, assurez-<br>ous avec le client qu'il n'y<br>it aucune erreur dans les<br>nformations. |

# 2) Informations personnelles

Cliquer sur la nationalité du client, entrer sa date de naissance, son département de naissance et sa ville de naissance puis cliquez sur suivant.

| Identité 🎯<br>Informations<br>personnelles 👁 | Département de naissance Nationalité * France Union européenne Autre                                                                                       | Attention de bien préciser la ville de naissance. La ville de naissance peut être                                             |
|----------------------------------------------|----------------------------------------------------------------------------------------------------|----------------------------------------------------------------------------------------------------|
| Budget                                       | Date de naissance *<br>JJ / MM / AAAA                                                                                                    | différente de la ville de sa<br>résidence.                                                                                    |
| Finalisation                                 | Département de naissance *<br>Choisissez                                                                                                    | Si c'est un titre de séjour, la<br>ville de naissance apparait<br>au VERSO de sa carte de<br>séjour.                          |
|                                              | Précédent<br>+ Si vous décidez de souscrire à la présente offre de crédit, vos données feront l'objet d'un trait<br>Pour plus d'informations, cliquez-ici. | Avant de cliquer sur le bouton<br>suivant, assurez-vous avec le<br>client qu'il n'y a aucune erreur<br>dans les informations. |

Cliquer sur la situation familiale du client, sur le nombre d'enfants en charge, puis cliquez sur suivant.

| Identité 🎯   | Votre situation familiale   |            |             |
|--------------|-----------------------------|------------|-------------|
| Informations | Situation familiale *       |            |             |
| personnelles | Célibataire                 | Concubin/U | Jnion libre |
| Budget       | Marié(e)                    | Pacs       | é(e)        |
| Options o    | Divorcé(e)                  | Sépa       | ré(e)       |
| Finalisation | Veuf(ve)                    | Aut        | ire         |
|              | Nombre d'enfants à charge * |            |             |
|              | 0 1                         | 2          | 3           |
|              | 4 5                         | 6          | 7 et +      |
|              | Précédent                   |            | Suivant     |

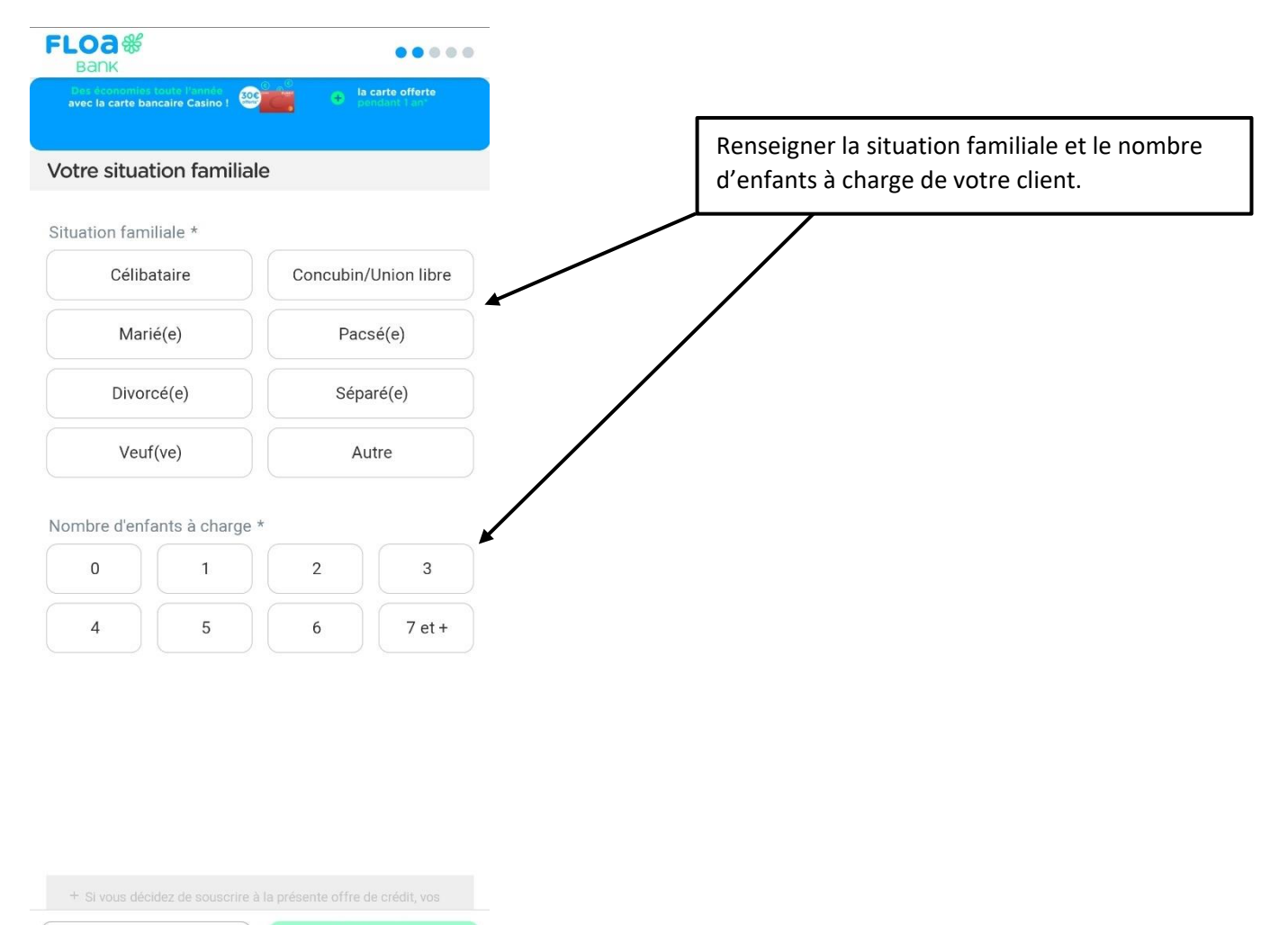

Précédent

Sui

Indiquer la situation de logement du client, puis cliquer sur suivant.

| Identité 🎯 | Votre logement                        | Si crédit immobilier en cours           |
|------------|---------------------------------------|-----------------------------------------|
| Budget     | Propriétaire (crédit en cours)        | Si pas de crédit<br>immobilier en cours |
| Options    | Propriétaire (pas de crédit en cours) |                                         |
|            | Logé par l'employeur                  | Pour tout autre cas de                  |
|            | Précédent Suivant                     | figure                                  |

Indiquer la situation professionnelle du client, il y a plusieurs cas de figure différents.

S'il est chef d'entreprise, il faut remplir la profession en indiquant « chef d'entreprise », depuis quand il est chef d'entreprise et toujours cocher CDI.

| Identité 🎯     | Votre situation professionnelle                      |         |  |
|----------------|------------------------------------------------------|---------|--|
| Informations o | Profession *<br>Chefs d'entreprise                   | ~       |  |
| Budget 🔸       | Ancienneté employeur (AAAA) *<br>Exemple : 2015      | ×       |  |
| Options        | Indiquez en quelle année a débuté votre contrat de t | ravail  |  |
| Finalisation   | CDI                                                  | CDD     |  |
|                | Interim                                              | Autres  |  |
|                | Précédent                                            | Suivant |  |

#### Exemple s'il est retraité.

| Identité (                   | <b></b> | Votre situation professionnelle |        |
|------------------------------|---------|---------------------------------|--------|
| Informations<br>personnelles | •       | Profession *<br>Retraité        | ~      |
| Budget                       | 1       |                                 |        |
|                              |         |                                 |        |
| Finalisation                 | 1       |                                 |        |
|                              |         |                                 |        |
|                              |         | Précédent                       | livant |

S'il est rattaché à un ordre (médecin, infirmier, avocat...) saisissez sa date de rattachement.

| Identité 🎯                   | Votre situation professio                                                    | onnelle      |                        |
|------------------------------|------------------------------------------------------------------------------|--------------|------------------------|
| Informations<br>personnelles | Profession *<br>Infirmier libéral                                            | <u>~</u>     | Depuis guand il exerce |
| Budget                       | Ancienneté employeur (AAAA) *                                                | × +          |                        |
| Options •<br>Finalisation •  | Indiquez en quelle année a débuté votre contrat<br>Ce champ est obligatoire. | t de travail |                        |
|                              | Précédent                                                                    | Suivant      |                        |

#### Cadre fonction publique (fonctionnaire).

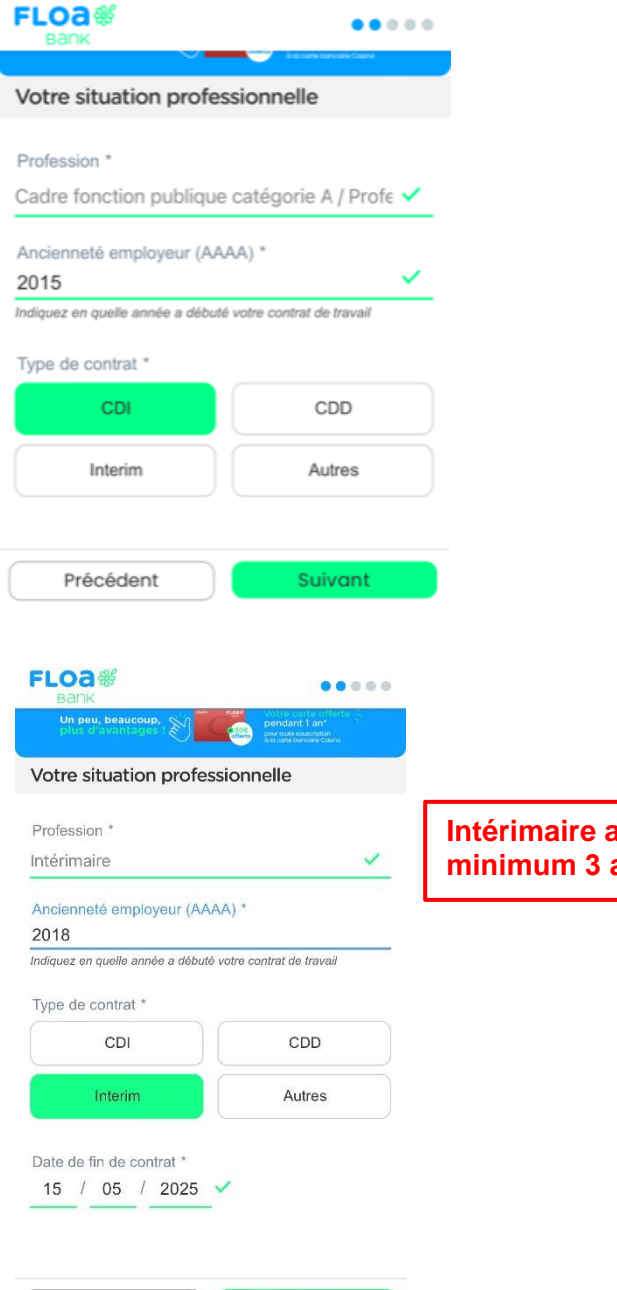

#### Employé fonction publique (fonctionnaire).

|           | FLOa &                            | ••••                     |
|-----------|-----------------------------------|--------------------------|
|           | Votre situation profes            | sionnelle                |
|           | Profession *                      |                          |
|           | Employés fonction public          | que 🗸                    |
|           | Ancienneté employeur (AA/<br>2015 | AA) *                    |
|           | Indiquez en quelle année a débuté | votre contrat de travail |
|           | Type de contrat *                 |                          |
|           | CDI                               | CDD                      |
|           | Interim                           | Autres                   |
|           |                                   |                          |
|           | Précédent                         | Suivant                  |
|           |                                   |                          |
|           |                                   |                          |
|           |                                   |                          |
|           |                                   | 7                        |
| num 3 ans | pte avec<br>d'ancienneté.         |                          |
|           |                                   |                          |
|           |                                   |                          |
|           |                                   |                          |
|           |                                   |                          |
|           |                                   |                          |

Précédent

Suivant

# 3) Budget

Rentrer la situation financière du client, ses revenus nets avant impôts, complémentaires ainsi que ses charges, indiquer l'ancienneté bancaire puis cliquer sur suivant.

| Identité 🎯   | Situation financière                                                           |        | salaire Net annuel au client avec prime               |
|--------------|--------------------------------------------------------------------------------|--------|-------------------------------------------------------|
| Informations | Vos revenus mensuels                                                           |        |                                                       |
|              | Revenus nets avant impôts *                                                    | €/mois |                                                       |
| Budget 💿     | Saisissez votre salaire net mensuel.                                           |        |                                                       |
| Options      | Revenus complémentaires                                                        | €/mois | Toutes les autres sources de                          |
|              | Saisissez votre revenu foncier mensuel et/ou votre Pension alimentaire perçue. |        | revenus (CAF/ APL/ deuxième                           |
| Finalisation | Vos charges                                                                    |        | emploi).                                              |
|              | Autres charges                                                                 | €/mois |                                                       |
|              | Saisissez les mensualités de vos crédits, pensions alimentaires versées        |        |                                                       |
|              | Ancienneté bancaire (AAAA) *                                                   |        | Depuis quand il est inscrit<br>dans sa banque (écrire |
|              | Indiquez depuis quelle année vous êtes dans votre banque                       |        | l'année)                                              |
|              | Précédent Suis                                                                 | vant   |                                                       |

#### \* Exemple calcul revenus mensuels :

M. Alain Dupont gagne 24 000 € par an, et une prime du 13<sup>e</sup> mois de 2000 €. Ce qui lui fait un total de 26 000 € par an. Les revenus nets avant impôts mensuels sont donc de 26 000 € que l'on divisé par 12.

#### (26000/12) = **2 166 €**.

| FLOA                                                         | PROTECTED                  |
|--------------------------------------------------------------|----------------------------|
| FLOa #                                                       |                            |
| Vos revenus mensuels                                         |                            |
| Revenus nets avant impôts '                                  | * € / mois                 |
| Saisissez votre salaire net mensuel.                         |                            |
|                                                              | E (main                    |
| Revenus nets conjoint *                                      |                            |
| Saisissez le salaire net mensuel de vol                      | tre conjoint.              |
| Revenus complémentaires                                      | €/mois                     |
| Saisissez votre revenu foncier mensue<br>alimentaire percue. | el et/ou votre Pension     |
|                                                              |                            |
| Vos charges                                                  |                            |
| Loyer *                                                      | €/mois                     |
| Saisissez votre loyer mensuel déduit d                       | les allocations logements. |
| Autres charges                                               | €/mois                     |
| Saisissez les mensualités de vos crédi                       | its, pensions alimentaires |
| versées                                                      |                            |
| Ancienneté bancaire (AAAA)                                   | ) *                        |
| Indiquez depuis quelle année vous ête                        | s dans votre banque        |
| Précédent                                                    | Suivant                    |

# 4) Options

Précédent

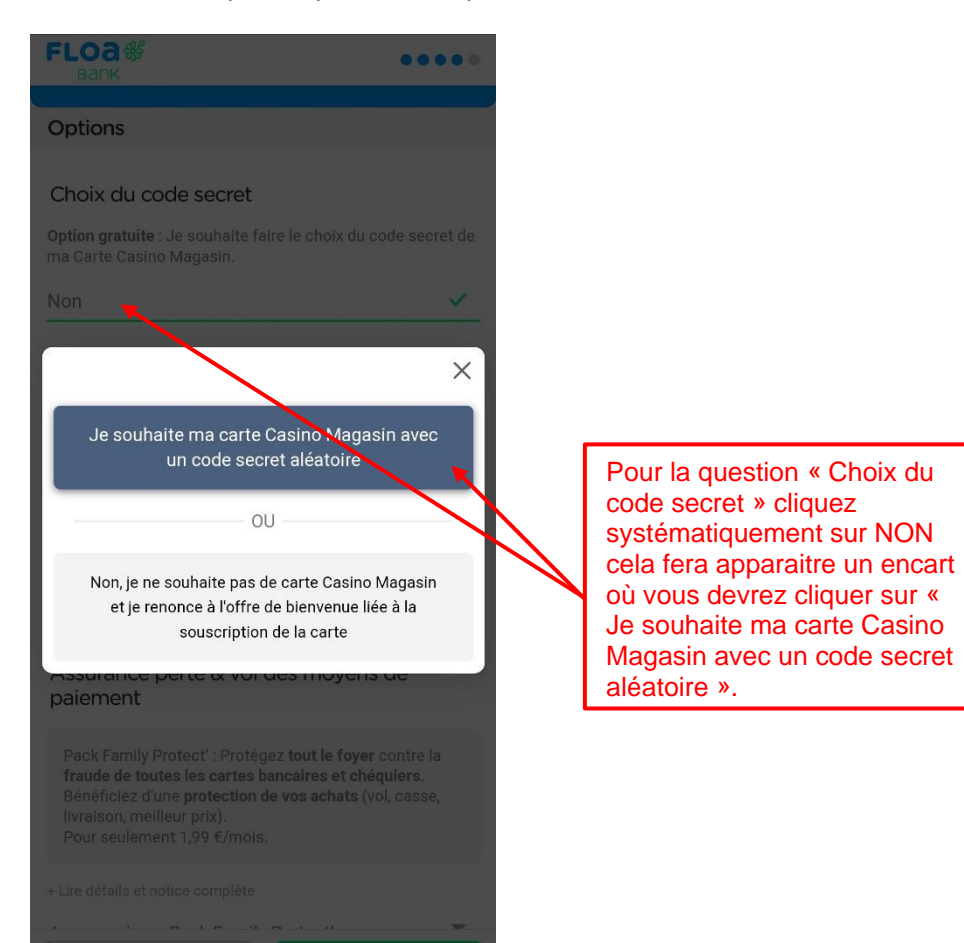

Choisissez les options que souhaite prendre le client.

| Identité 🎯                   | Options                                                                                                    |                                                |
|------------------------------|----------------------------------------------------------------------------------------------------|------------------------------------------------|
| Informations<br>personnelles | Choix du code secret<br>Option gratuite : Je souhaite faire le choix du code secret de ma Casino Magasin                                             |                                                |
| Budget 🎯                     | Non 🗸                                                                                                    |                                                |
| Options 💿                    | Assurance emprunteur                                                                                                    | Je ne souscris pas à<br>l'assurance emprunteur |
| Finalisation 💧               | Pour prendre en charge la mensualité de mon crédit en cas de décès, invalidité,<br>incapacité et chômage.<br>Pour 0.89% / mois du montant du crédit. |                                                |
|                              | + Lire détails et notice complète<br>Je ne souscris pas à l'assurance Emprunteur                                                                     |                                                |
|                              | Assurance perte & vol des moyens de paiement                                                                                                    | Je refuse l'assurance<br>Moyens de paiement    |
|                              | Je refuse l'assurance Moyens de paiement.                                                                                                    |                                                |
|                              | + Lire détails et notice complète                                                                                                    |                                                |
|                              | Je refuse l'assurance Moyens de paiement                                                                                                    |                                                |
|                              |                                                                                                    |                                                |
|                              | Précédent                                                                                                    |                                                |

Devenez client carte gold Casino

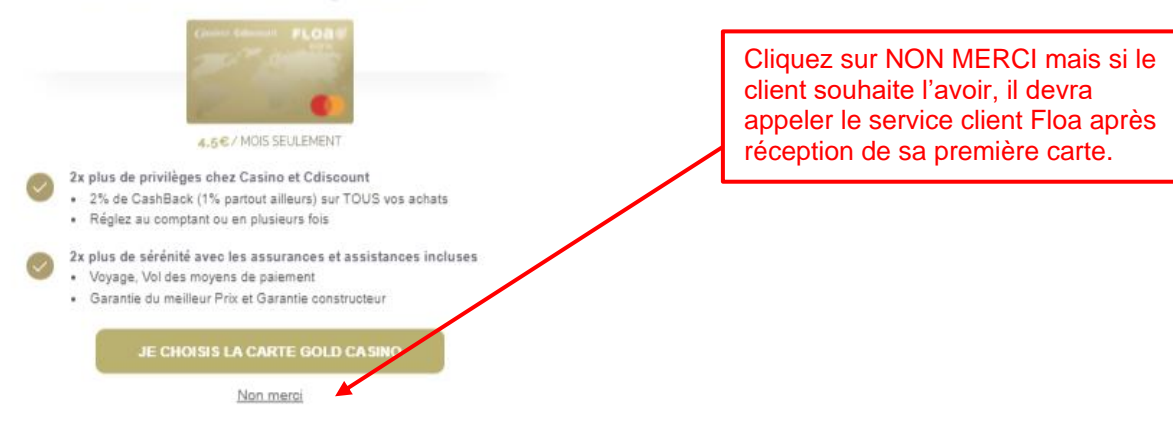

## 5) Finalisation

#### A la suite de la précédente validation il y aura 2 possibilités :

1. Le dossier passe en refus système (fichage banque de France, mauvais scoring, etc ...) Pour éviter un malaise avec le client, temporisez en disant qu'il recevra la réponse par email.

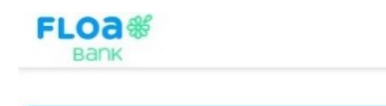

#### Notre réponse

Au regard des informations que vous nous avez communiquées, nous avons le regret de ne pas pouvoir donner une suite favorable à votre demande.

Si votre situation venait à évoluer, nous vous invitons à réitérer celle-ci dans quelques semaines.

\*Les critères d'acceptation de FLOA Bank sont confidentiels et ne peuvent être communiqués.

Retour à la page d'accueil du site

Surtout ne pas remonter un dossier car il passera systématiquement en FRAUDE.

Ce n'est pas grave, finalisez la procédure avec Protected. 😊

#### 2. Le dossier passe en signature

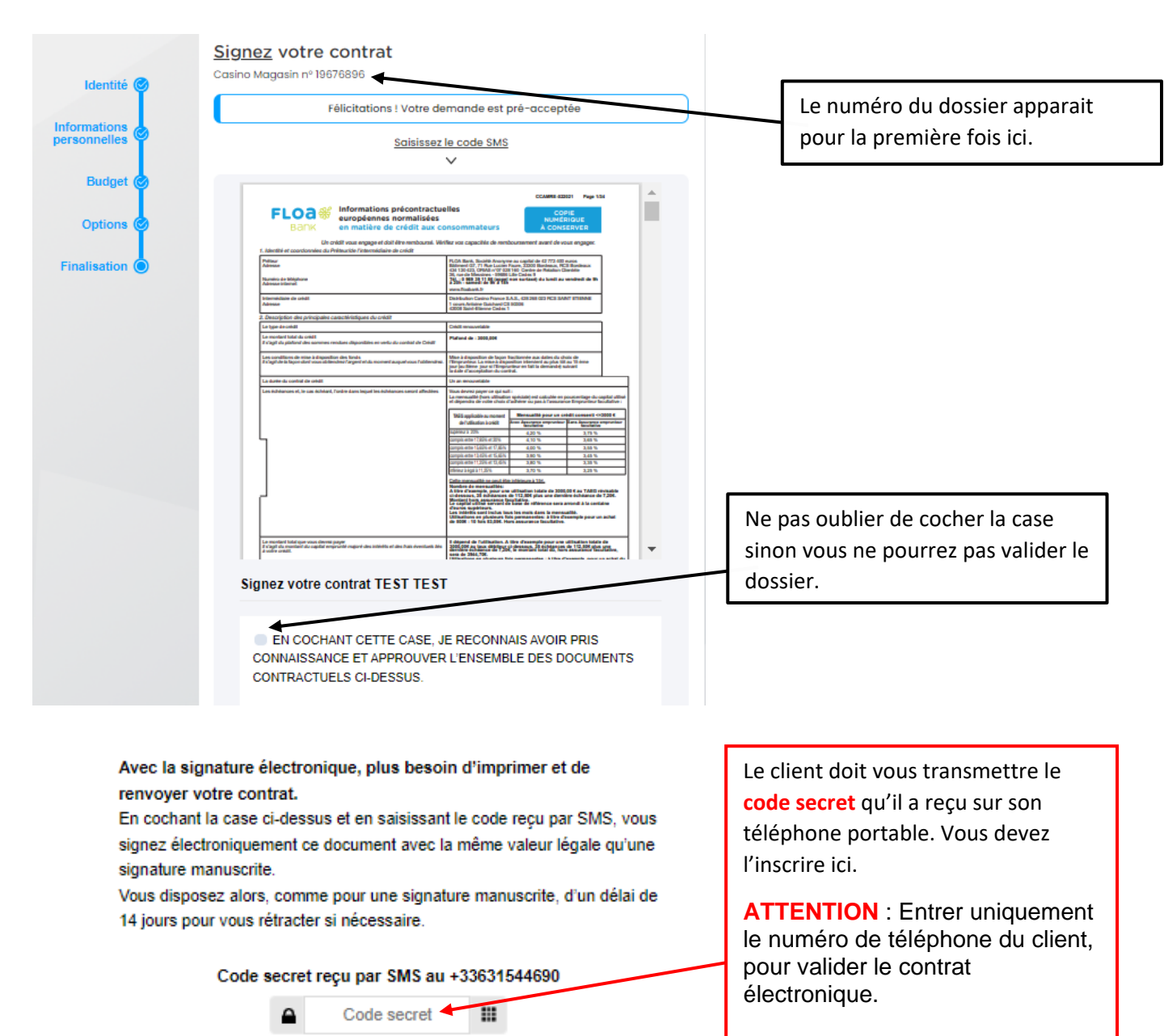

Validez et signez électroniquement votre contrat

Ne surtout pas entrer votre numéro personnel, on ne signe pas à la place du client.

(!) C'est une faute grave qui peut engendrer un licenciement et des problèmes

#### Télécharger les documents du client

- Un justificatif d'identité,
- Un RIB,
- Un justificatif de domicile.

|                        | Dernière étape pour bénéficier de votre remise de bienvenue !                                                                  |
|------------------------|----------------------------------------------------------------------------------------------------|
| ormations<br>sonnelles | Télécharger vos justificatifs                                                                                                  |
| Budget 🎯               |                                                                                                    |
| Options 🎯              | TÉLÉVERSER VOS JUSTIFICATIFS DEPUIS VOTRE APPAREIL<br>Veuillez vous assurer que vos documents soient lisibles et bien cadrés : |
| nalisation 💿           |                                                                                                    |
|                        | Coupé Flou Sombre Incliné Reflet                                                                                               |
|                        |                                                                                                    |

Voici deux exemples de cartes qui ne sont pas valables à l'envoi.

Une carte floutée et une carte mal cadrée.

# (!) ASSUREZ-VOUS QUE VOS PHOTOS SOIENT BIEN CADREES ET PAS FLOUTEES ET QUE LES 4 COINS DU DOCUMENT SOIENT VISIBLES.

En cas de bug ou d'impossibilité d'envoi des documents, prévenez le back office et veuillez les transférer à l'adresse suivante : <u>bo@edp-france.fr</u>

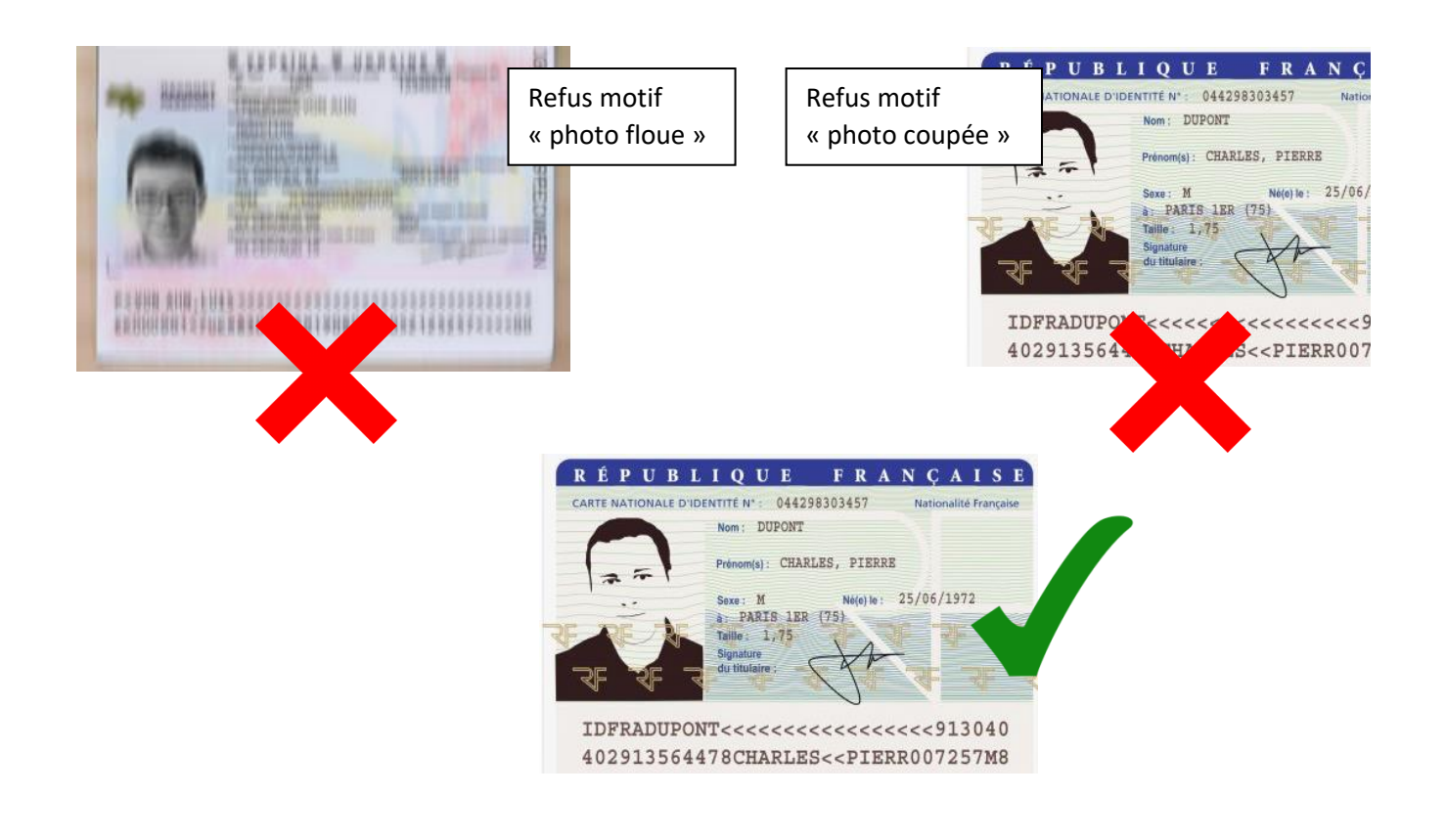

| JUSTIFICATIF D'IDENTITÉ                                                            |    |
|------------------------------------------------------------------------------------|----|
| Veuillez sélectionner un type de document et<br>télécharger depuis votre appareil. | le |
| Carte nationale d'identité                                                         |    |
| Passeport                                                                          |    |
| Carte de séjour                                                                    |    |
| Permis de conduire                                                                 |    |
|                                                                                    |    |

| JUSTIFICATIF BANCAIRE                                                                                                  |  |  |
|----------------------------------------------------------------------------------------------------|--|--|
| Veuillez télécharger le document depuis votre<br>appareil.                                                             |  |  |
| RIB 🗗                                                                                                    |  |  |
| Veuillez sélectionner le RIB/IBAN de votre compte courant à votre<br>nom sur lequel les prélèvements seront effectués. |  |  |
| INFO : Les RIB provisoires ne sont pas acceptés.                                                                       |  |  |
| Importez ou faites glisser toutes les pages de votre document ici (PDF,<br>JPEG, PNG / Max 10Mo).                      |  |  |
|                                                                                                    |  |  |
| Envoyer le document                                                                                                    |  |  |

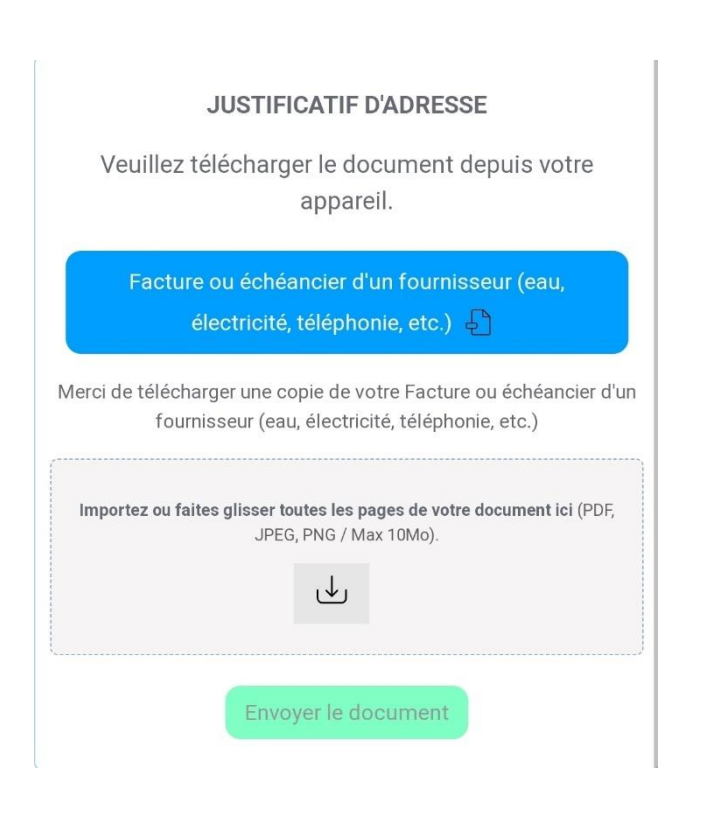

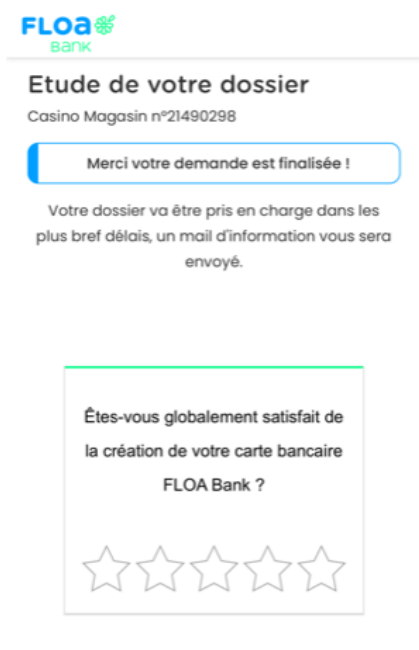

A la fin de la souscription du contrat, cette page s'ouvre. C'est la dernière fois ou apparaitra le numéro de dossier.

# Une fois FLOA remplit, la procédure Protected commence

(bien qu'il soit possible de faire un Protected sans faire de vente Floa)

# **B. Monter un dossier PROTECTED**

#### Il y a 2 façons de vous rendre sur la page souscription Protected :

- Grâce à l'application FDV France (voir book Application FDV)
- Ou via ce lien  $\rightarrow$  <u>https://protected-souscription.eu/</u>

|                                                     | —      |                                       |
|-----------------------------------------------------|--------|---------------------------------------|
| VERSION : (1.45.8)                                  |        |                                       |
| Protected                                           |        |                                       |
| Se connecter                                        |        |                                       |
| Nom d'utilisateur *                                 |        |                                       |
| 1                                                   | ←      | Entrer vos identifiants               |
| Saisissez votre nom d'utilisateur pour Backoffice.  |        | (Utilisateur et mot de passe,         |
| Mot de passe *                                      |        | voir book application FDV).           |
|                                                     |        |                                       |
| Saisissez le mot de passe correspondant à votre nom |        |                                       |
| d'utilisateur.                                      |        |                                       |
| Se connecter                                        |        |                                       |
|                                                     |        |                                       |
|                                                     |        |                                       |
|                                                     |        |                                       |
|                                                     |        |                                       |
|                                                     |        |                                       |
|                                                     |        |                                       |
|                                                     |        |                                       |
|                                                     |        |                                       |
| VERSION : (1.45.8) Déconnexion                      |        |                                       |
| Drataataa                                           |        |                                       |
| Protected                                           | Clique | er sur le lien « Espace revendeurs ». |
| Back-Office                                         |        |                                       |
|                                                     |        |                                       |
|                                                     |        |                                       |
|                                                     |        |                                       |
| Espace revendeurs                                   |        |                                       |

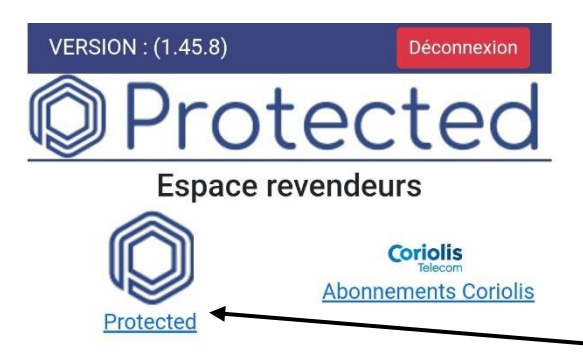

Cliquer sur le lien « Protected ».

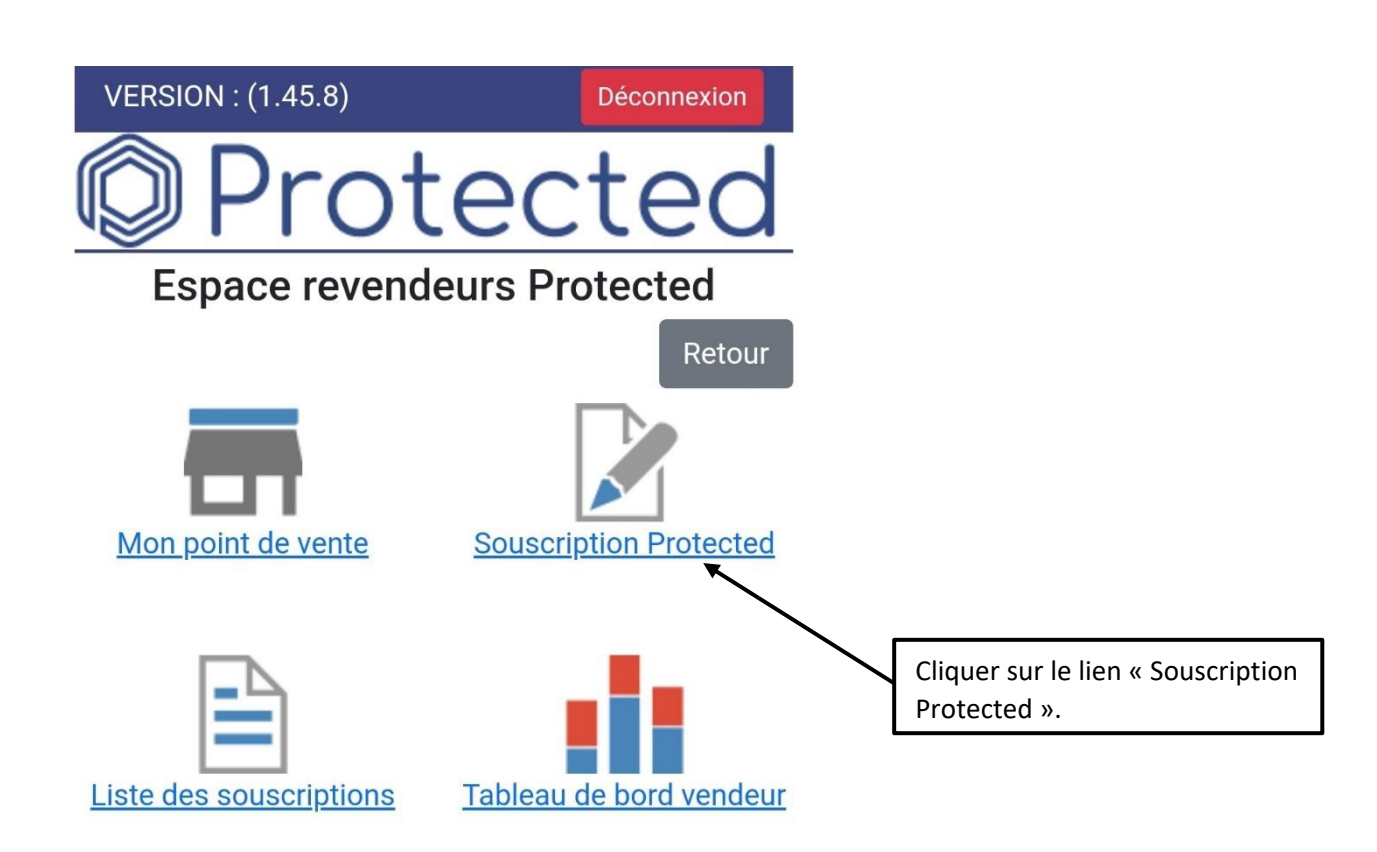

| VERSION :               | (1.45.8) Déconnexion                                                                                                   |                                                                                                    |
|-------------------------|----------------------------------------------------------------------------------------------------|----------------------------------------------------------------------------------------------------|
| $\bigcirc$ F            | Protected                                                                                                    |                                                                                                    |
| 5                       | Souscrire à Protected                                                                                                  |                                                                                                    |
|                         | Retour                                                                                                    |                                                                                                    |
| Opérateur<br>*          | - Choisir une valeur - 🗸 🗸                                                                                             | Choisir votre magasin concerné dans la liste « Opérateur ».                                                |
| Civilité *              | - Sélectionner - 🗸 🗸                                                                                                   |                                                                                                    |
| Nom *<br>Prénom *       |                                                                                                    | Nom, Prénom qui correspondent à la pièce<br>d'identité du client.                                          |
| Adresse *               | ←                                                                                                    | Indiquer l'adresse du client.                                                                              |
| - Adresse<br>suite      |                                                                                                    |                                                                                                    |
| Code<br>postal *        | ←                                                                                                    | Indiquer le code postal du client.                                                                         |
| Ville *                 |                                                                                                    | Indiquer la ville du client.                                                                               |
| Téléphone<br>(mobile) * |                                                                                                    | Le numéro de téléphone doit être celui du client car<br>il va être utilisé pour la signature électronique. |
| Email *                 |                                                                                                    | L'adresse mail sans fautes.                                                                                |
| Moyen de<br>paiement    | Prélèvement SEPA 🗸 🗸                                                                                                   | Ne pas toucher à la case « moyen de paiement.                                                              |
| *                       | <ul> <li>Le client accepte d'être recontacté pour<br/>des informations et des propositions<br/>commerciales</li> </ul> | Cocher cette case si le client<br>souhaite recevoir des offres.                                            |

Soumettre

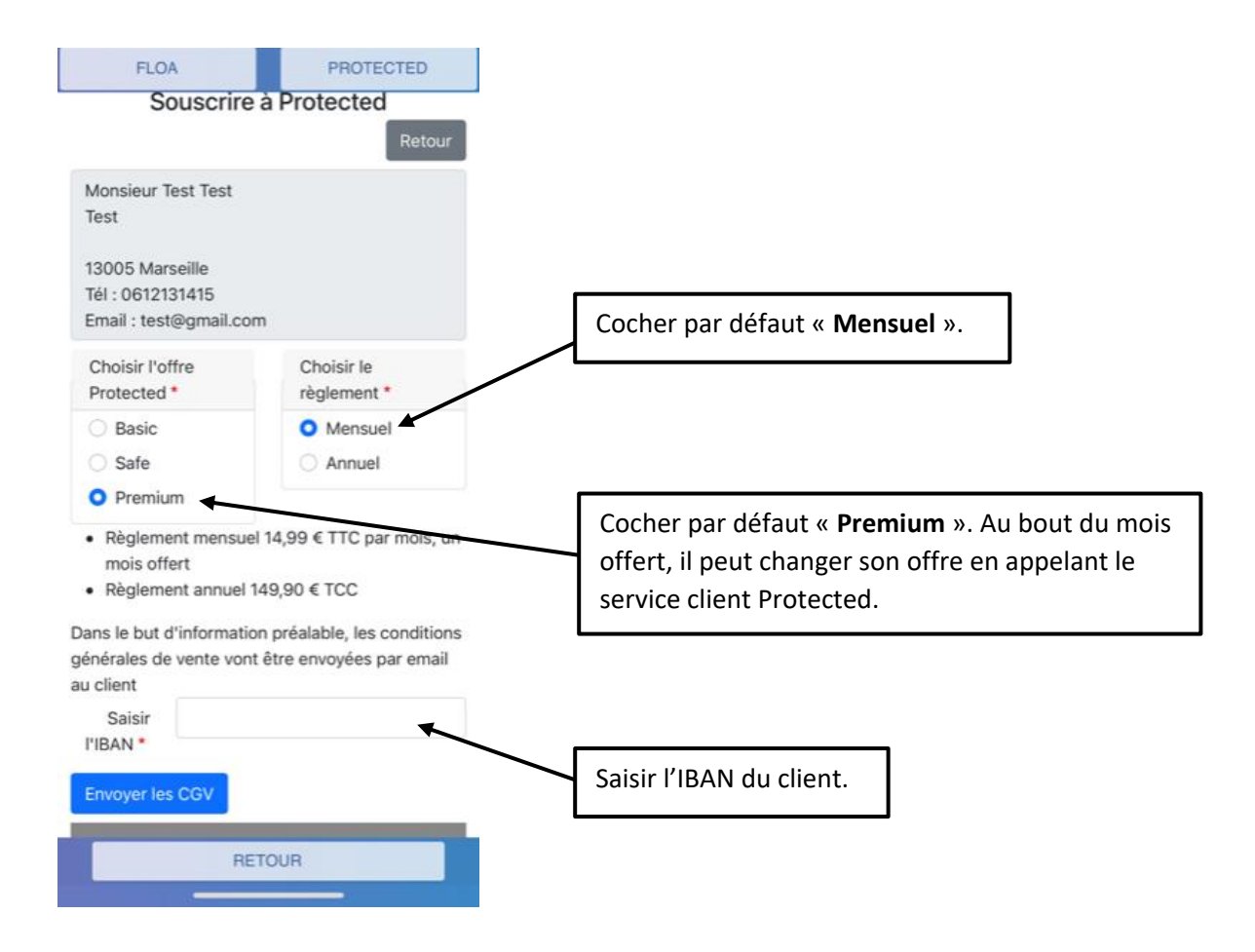

## Voici le récapitulatif du contrat que vous venez de saisir. Faite une dernière vérification des données saisies avec le client puis procédez à la signature éléctronique.

| and the second second se | PROTECTED                                                                                                    |        | FLC                                              | A                                                                                                    | PROTECTED                                                                        |
|----------------------------------------------------------------------------------------------------|----------------------------------------------------------------------------------------------------|--------|--------------------------------------------------|----------------------------------------------------------------------------------------------------|----------------------------------------------------------------------------------|
|                                                                                                    | Déconnexion                                                                                                    |        | BIC                                              | CEPAFRPP131                                                                                                    |                                                                                  |
| ٦ŀ                                                                                                    | rotected                                                                                                    |        | Nom du                                           | CExxxxxxxxx                                                                                                    |                                                                                  |
| S                                                                                                    | ouscrire à Protected                                                                                                    |        | créancier                                        |                                                                                                    |                                                                                  |
|                                                                                                    | Retour                                                                                                    |        | Identifiant                                      | DE56330000002                                                                                                    | 219751 (PROTE)                                                                   |
| Date                                                                                                    | 30/08/2022                                                                                                    |        | Adresse                                          | 25 avenue Kléber                                                                                                  |                                                                                  |
| Référence                                                                                                    | PROTECTED243ED302F                                                                                                    |        |                                                  | France                                                                                                    |                                                                                  |
| unique de<br>mandat                                                                                                    |                                                                                                    |        | Type de                                          | Paiement récurent                                                                                                 |                                                                                  |
| Nom du                                                                                                    | Test                                                                                                    |        | paiement                                         |                                                                                                    |                                                                                  |
| client                                                                                                    |                                                                                                    |        | En signant co<br>autorise Prot                   | e formulaire de manda<br>ected à envover des i                                                                    | at, le client<br>instructions à                                                  |
| Prénom                                                                                                    | Test                                                                                                    |        | son compte                                       | et à sa banque pour d                                                                                             | lébiter le compte                                                                |
| du client                                                                                                    |                                                                                                    |        | conforméme<br>client bénéfi                      | nt aux instructions de<br>cie du droit d'être rem                                                                 | e Protected. Le<br>nboursé par sa                                                |
| Adresse                                                                                                    | Test                                                                                                    |        | banque selor                                     | n la convention qui a é                                                                                           | été passée avec                                                                  |
| du client                                                                                                    | 13005 Marseille                                                                                                    |        | elle. Toute de<br>présentée da                   | emande de rembourse<br>ans les 8 semaines su                                                                      | ement doit être<br>ivant la date de                                              |
| Coord                                                                                                    | lonnées du compte client                                                                                                    |        | débit du com                                     | npte pour un prélèvem                                                                                             | nent autorisé,                                                                   |
| IBAN                                                                                                    | FR76xxxxxxxxxxx                                                                                                    | -      | de prélèvem                                      | ent non autorisé.                                                                                                 | S IS MOIS EN CAS                                                                 |
| DIO                                                                                                    |                                                                                                    |        | Signature é                                      | electronique des CGV                                                                                              | et du mandat SEP                                                                 |
| BIC                                                                                                    | СЕРАЕКРРТЗТ                                                                                                    |        |                                                  |                                                                                                    |                                                                                  |
| Nom du<br>créancier                                                                                                    | Protected                                                                                                    |        |                                                  |                                                                                                    |                                                                                  |
|                                                                                                    | RETOUR                                                                                                    |        |                                                  | BETOUR                                                                                                    |                                                                                  |
|                                                                                                    |                                                                                                    |        |                                                  | _                                                                                                    |                                                                                  |
| ۳                                                                                                    | TULECLEC                                                                                                    |        |                                                  |                                                                                                    |                                                                                  |
| So<br>n code va êt<br>nail, suivant<br>e code va pe<br>ectroniquen<br>nte Protect<br>iement de l<br>tention ! La<br>client doit<br>n de valider                                                                                                    | uscrire à Protected<br>uscrire à Protected<br>Retour<br>re envoyé au client par SMS ou par<br>le mode d'envoi choisi ci-dessous<br>ermettre ensuite de signer<br>nent les conditions générales de<br>ed et le mandat SEPA pour le<br>a souscription.<br>boite mail ou le téléphone portable<br>être accessible pour obtenir le code<br>r la signature électronique.<br>Mor<br>d'env                                                                                                    | Cocher | par défau                                        | t « <b>SMS</b> ».                                                                                                 |                                                                                  |
| SMS                                                                                                    | Internet de la souscription.                                                                                                    | Cocher | par défau                                        | t « <b>SMS</b> ».                                                                                                 |                                                                                  |
| SMS<br>Email                                                                                                    | uscrire à Protected<br>uscrire à Protected<br>Retour<br>re envoyé au client par SMS ou par<br>le mode d'envoi choisi ci-dessous<br>ermettre ensuite de signer<br>nent les conditions générales de<br>ed et le mandat SEPA pour le<br>a souscription.<br>boite mail ou le téléphone portable<br>être accessible pour obtenir le code<br>r la signature électronique.<br>Mon<br>d'env                                                                                                    | Cocher | par défau<br>Choisir                             | t « <b>SMS</b> ».<br>par défaut de                                                                                | e recevoir le                                                                    |
| SMS<br>Email<br>Email                                                                                                    | Intervention of the second second sec | Cocher | par défau<br>Choisir<br>code po<br>par SM        | t « <b>SMS</b> ».<br>par défaut de<br>pur la signatu<br><b>S (jamais par</b>                                      | e recevoir le<br>re électroni<br><b>email).</b>                                  |
| SMS<br>Email<br>Email<br>Mobile                                                                                                    | Interested protected (Construction)<br>Interesting a client par SMS ou par<br>le mode d'envoi choisi ci-dessouster<br>ermettre ensuite de signer<br>nent les conditions générales de<br>ed et le mandat SEPA pour le<br>a souscription.<br>boite mail ou le téléphone portable<br>être accessible pour obtenir le code<br>r la signature électronique.<br>Mon<br>d'enve<br>test@gmail.com<br>0612131415                                                                                                    | Cocher | par défau<br>Choisir<br>code po<br>par SM        | t « <b>SMS</b> ».<br>par défaut de<br>pur la signatu<br><b>S (jamais par</b>                                      | e recevoir le<br>re électroni<br><b>email).</b>                                  |
| SMS<br>Email<br>Email<br>Built<br>Email<br>Email<br>Bigner élect                                                                                                    | Intereste a protected Retour<br>re envoyé au client par SMS ou par<br>le mode d'envoi choisi ci-dessous<br>ermettre ensuite de signer<br>hent les conditions générales de<br>ed et le mandat SEPA pour le<br>a souscription.<br>boite mail ou le téléphone portable<br>être accessible pour obtenir le codor<br>r la signature électronique.<br>Mor<br>d'envoir<br>test@gmail.com<br>0612131415                                                                                                    | Cocher | par défau<br>Choisir<br>code po<br><b>par SM</b> | t « <b>SMS</b> ».<br>par défaut de<br>pur la signatu<br><mark>S (jamais par</mark>                                | e recevoir le<br>re électroni<br>• <mark>email).</mark>                          |
| SMS<br>Email<br>SMS<br>Email<br>Mobile<br>Signer élect                                                                                                    | Interest@gmail.com                                                                                                    | Cocher | par défau<br>Choisir<br>code po<br>par SM        | t « <b>SMS</b> ».<br>par défaut de<br>pur la signatu<br><b>S (jamais par</b>                                      | e recevoir le<br>re électroni<br><b>email).</b><br>ner électror                  |
| SMS<br>Email<br>Bernail<br>Mobile                                                                                                    | Interested pour obtenir le code<br>i a signature électronique.<br>Mode<br>test@gmail.com<br>0612131415<br>roniquement                                                                                                    | Cocher | par défau<br>Choisir<br>code po<br>par SM        | t « <b>SMS</b> ».<br>par défaut de<br>pur la signatu<br><b>S (jamais par</b><br>quer sur « Sign<br>code à 6 chiff | e recevoir le<br>re électroni<br><b>email).</b><br>ner électror                  |
| Soon code va êt<br>hail, suivant<br>e code va pe<br>ectroniquen<br>nte Protect<br>iement de l<br>tention ! La<br>client doit<br>n de valider<br>SMS<br>Email<br>Email<br>Mobile                                                                                                    | Intervention of the second state of the second state of the second | Cocher | par défau<br>Choisir<br>code po<br>par SM        | t « <b>SMS</b> ».<br>par défaut de<br>pur la signatu<br><b>S (jamais par</b><br>quer sur « Sign<br>code à 6 chiff | e recevoir le<br>re électroni<br><b>email).</b><br>ner électror<br>fres est alor |

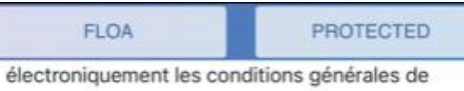

vente Protected et le mandat SEPA pour le paiement de la souscription.

Attention ! La boite mail ou le téléphone portable du client doit être accessible pour obtenir le code afin de valider la signature électronique.

|                                                                                   | Mode<br>d'envoi                         |
|-----------------------------------------------------------------------------------|-----------------------------------------|
|                                                                                   | SMS<br>Email                            |
|                                                                                   | Email test@gmail.com                    |
| Demander le code reçu par le client et<br>le reconier dans la case afin de signer | Mobile 0612131415                       |
| électroniquement le contrat puis<br>cliquer sur « Valider le code reçu ».         | Le client a dû recevoir un code par SMS |
|                                                                                   | Code<br>reçu *                          |
|                                                                                   | Valider le code reçu                    |
|                                                                                   | Renvoyer un nouveau code                |
|                                                                                   |                                         |
|                                                                                   | RETOUR                                  |